# Comment réaliser une sauvegarde de mon dossier et la remonter ?

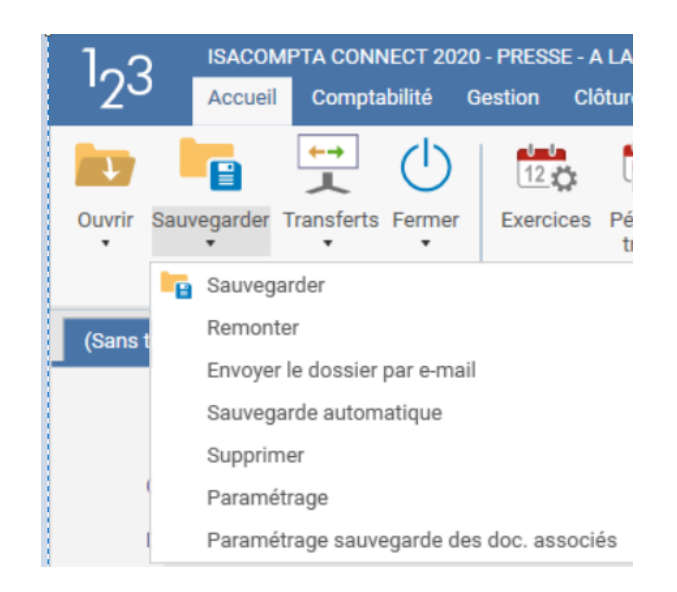

Il existe deux modes de sauvegarde dans ISACOMPTA CONNECT :

- Sauvegarde « classique ».
- Sauvegarde automatique.

## Nous préconisons d'utiliser la sauvegarde automatique car plus facile à remonter.

Privilégiez également ce format pour l'envoi de dossier à votre support.

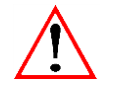

Informations importantes avant de réaliser une sauvegarde ou remontée de dossier

- Les menus de sauvegarde et remontée de dossiers sont soumis à **droits d'accès**.

- La sauvegarde et la remontée manuelle de dossiers sont des **opérations exceptionnelles** sur votre serveur de production. Elles ne se substituent pas aux tâches de sauvegardes réalisées la nuit.

- La sauvegarde et la remontée ne sont pas à utiliser pour réaliser des situations comptables : Vous utilisez le module **Situations**.

- La sauvegarde et la remontée ne sont pas à utiliser pour échanger des données avec votre client équipé d'ISACOMPTA : Vous devez utiliser les **échanges prestataires**.

- **Toutes les données du dossier (fiche client et comptabilité)** sont remplacées par les données de la sauvegarde lors de la remontée.

- Dans **une base de facturation** (GI Max), la fiche client doit obligatoirement exister pour remonter un dossier.

## REALISER UNE SAUVEGARDE AUTOMATIQUE

#### Ruban Accueil menu Sauvegarde automatique.

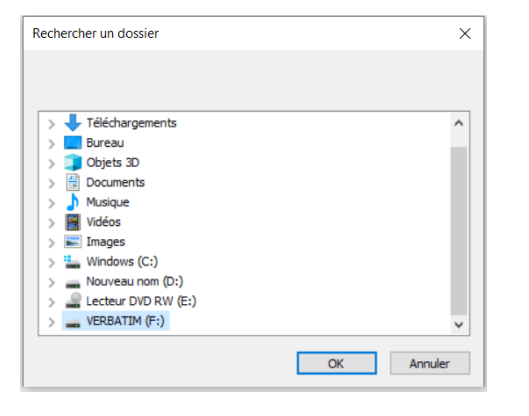

Sélectionnez le répertoire de stockage de la sauvegarde et cliquez sur *OK*.

Sauvegarde

Préparation des données pour la sauvegarde. L'opération peut prendre quelques minutes. Veuillez patienter.

Fichier créé : Scodedossier.SVG Exemple : SPRESSE.SVG pour le dossier PRESSE.

## REMONTER UNE SAUVEGARDE AUTOMATIQUE

Sur le serveur :

Copiez / collez le fichier S*codedossier*.SVG dans le répertoire I:\AGIRIS\isacowp.gi\maj et lancez ISACOMPTA CONNECT pour remonter le dossier.

#### Sur votre poste de travail :

Copiez / collez le fichier S*codedossier*.SVG dans le répertoire C:\AGIRIS\isacowp.gi\maj et lancez ISACOMPTA CONNECT pour remonter le dossier.

#### REALISER UNE SAUVEGARDE « CLASSIQUE »

#### Ruban Accueil menu Sauvegarde.

|                                                                                               | ~ ~ ~ ~ ~ ~ ~ ~ ~ ~ ~ ~ ~ ~ ~ ~ ~ ~ ~ ~ |
|-----------------------------------------------------------------------------------------------|-----------------------------------------|
| Sauvegarde                                                                                    |                                         |
|                                                                                               | 9                                       |
| Nom de vos données                                                                            | Sauvegarder                             |
| A LA UNE !                                                                                    | Annuler                                 |
| Dernière sauvegarde effectuée le 18/05/2021                                                   |                                         |
| Répertoire de sauvegarde                                                                      |                                         |
| EX                                                                                            | •                                       |
|                                                                                               |                                         |
| Fin de sauvegarde                                                                             | ×                                       |
| La sauvegarde est terminée                                                                    |                                         |
| Les informations suivantes vous permettront de retrouver facilent<br>vos données. Notez-les ! | nent                                    |
| Nom des données                                                                               |                                         |
| A LA UNE !                                                                                    |                                         |
| Couleur sans couleur Date 18/05/2021                                                          |                                         |
| Répertoire d'origine de vos données                                                           |                                         |
| C:\agiris\isagiwf\BPRESSE.COW                                                                 |                                         |
| Répertoire de sauvegarde                                                                      |                                         |
| F:\BPRESSE.COW                                                                                |                                         |
|                                                                                               |                                         |

1.- Choisissez si vous sauvegardez également les documents associés (le volume sera plus important).

2.- Sélectionnez le répertoire de stockage de la sauvegarde et cliquez sur *Sauvegarder*.

3.- Confirmez le traitement.

| Sauvegarde en co | urs                                       |  |
|------------------|-------------------------------------------|--|
| Compression de   | C:\agiris\isagiwf\BPRESSE.COW\_ALTVACP.DB |  |
| vers             | F:\BPRESSE.COW\_ALTVACP.SVI               |  |
| Fichier          | 247 / 664                                 |  |
|                  |                                           |  |

**Répertoire** créé : **B***codedossier***.COW** *Exemple : B1234.COW pour le dossier PRESSE.* 

### REMONTER UNE SAUVEGARDE « CLASSIQUE »

Lancez ISACOMPTA CONNECT et dans la fenêtre de sélection des dossiers, faites clic droit *Remonter la sauvegarde d'une nouvelle entreprise*.

|                           |                 |           |                          | Liste des en           | treprises |       |
|---------------------------|-----------------|-----------|--------------------------|------------------------|-----------|-------|
| C Entreprises visibles    | Secteur 🔻       | Recherche | r                        |                        |           |       |
| Code                      |                 | Code      | Identific                | ration                 | CP        | Ville |
| Nom                       |                 |           |                          |                        |           |       |
| Code postal               |                 |           |                          |                        |           |       |
| Ville                     |                 | Re        | monter la sauvegarde d'u | une nouvelle entrepris | e         |       |
| Afficher les entrep       | rises masquées  | En        | trée « hors entreprise » |                        |           |       |
| Uniquement les de         | ossiers étalons |           |                          |                        |           |       |
| Veuillez saisir un filtre |                 |           |                          |                        |           |       |
|                           |                 |           |                          |                        |           |       |
|                           |                 |           |                          |                        |           |       |
| <b>Tilter</b>             | T#araa          |           |                          |                        |           |       |
| N Filtrer                 | K Effacer       | <         |                          |                        |           |       |
|                           |                 |           |                          | 🗸 ок                   | Annuler   |       |

|                 | Choix du dossier à remonter                     |
|-----------------|-------------------------------------------------|
| Vouilloz coicir | la cada du dassiar que vous voulaz romantar (la |
| laisser vide si | i non connu)                                    |
|                 |                                                 |
|                 |                                                 |
|                 | V OK X Annuler                                  |

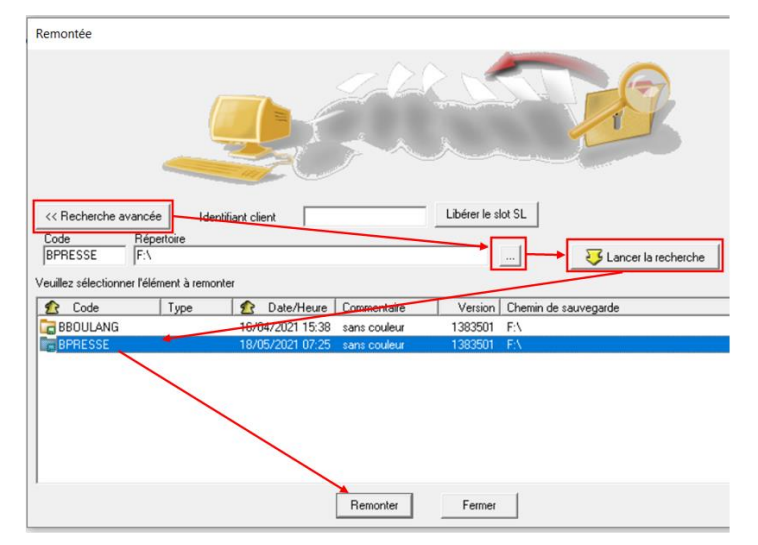

1.- Saisissez le code du dossier à remonter si vous le connaissez.

2.- Choisissez si vous remontez également les documents associés (si présents dans la sauvegarde).

3.- Sélectionnez le **répertoire de stockage** de la sauvegarde et le dossier à remonter puis cliquez sur *Remonter*.

4.- Confirmez le traitement.

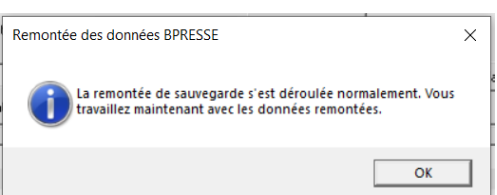